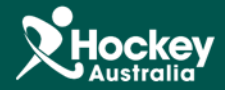

## Setting up the Fixture Template

**Step 1:** Select the SportsDesq module along the top menu

Step 2: Select the Fixture Templates tab on the left - side menu

|                            | MemberDesq                | EventDesq              | ShopDesq  | 213<br>SportsDesq | Utilities           | Administration | Support |                  |            |
|----------------------------|---------------------------|------------------------|-----------|-------------------|---------------------|----------------|---------|------------------|------------|
| NAVIGATION                 |                           | . –                    |           |                   |                     |                |         |                  |            |
| $\Psi$ Competitions $\lor$ |                           | ture ler               | nplates   | Listing           |                     |                |         |                  |            |
| 🛗 Seasons                  |                           |                        |           |                   |                     |                |         |                  |            |
| • Venues                   |                           |                        |           |                   |                     |                |         |                  |            |
| 🛢 Fixture Grid             | Show 25 T                 | <u>ALL</u> A B C D E F | GHIJKLMNO | ) P Q R S T U V W | X Y Z O 1 2 3 4 5 6 | 5789           |         |                  | Enter Sear |
| Fixture Templates          | ■ Title ◆<br>2 14 Boys an | d Girls Under 13 Nati  | onals     |                   |                     | Rounds         |         | Fixtures p/Round | Pools      |
| Le Officials               | Showing 1 to 1 of         | 1                      |           |                   |                     |                |         |                  |            |
| 🛔 Organisations            | 🖞 Add 🛓                   | Upload                 |           |                   |                     |                |         |                  |            |
| III Reports                |                           |                        |           |                   |                     |                |         |                  |            |
| ★ Sports ~                 |                           |                        |           |                   |                     |                |         |                  |            |
| 📽 Settings                 |                           |                        |           |                   |                     |                |         |                  |            |

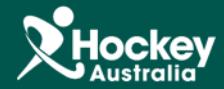

Step 3: There are two options within this tab

Step 3a.) Creating your own Fixture Template

**1.** Click on the Add button.

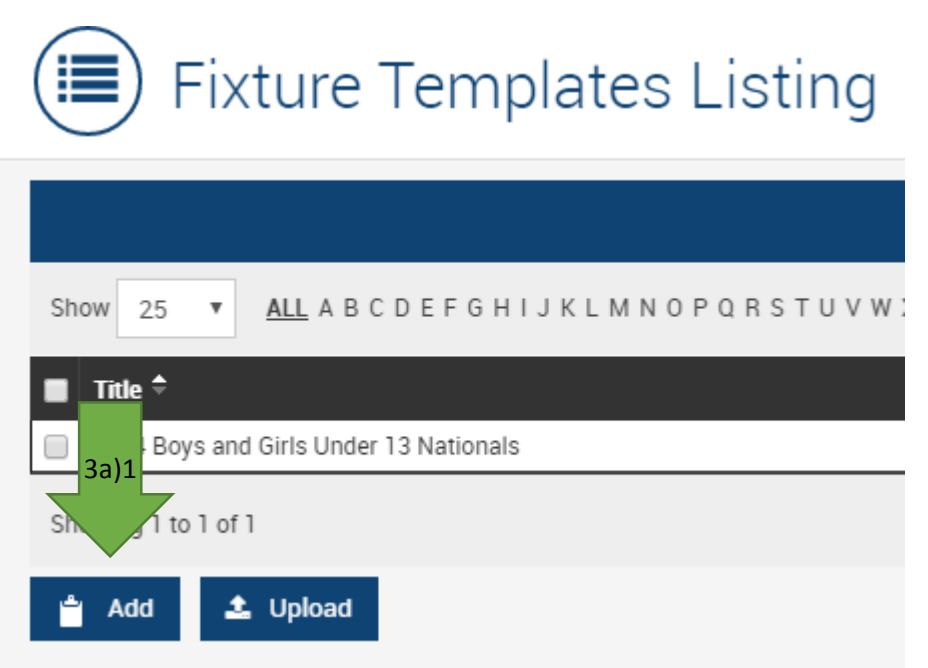

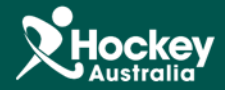

- 2. Enter the Title of the Fixture
- **3.** Select the number of rounds from the drop menu.
- **4.** Select number of fixtures for each round from the drop menu.
- **5.** If there are to be Pools within the template, list these in the Pools Textbox in the format provided.
- 6. Click Save.

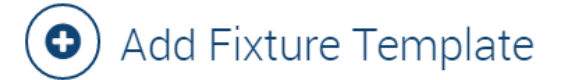

| General                 |     | Actions 👻 |
|-------------------------|-----|-----------|
| Title                   |     |           |
| Rounds                  | 1 • |           |
| Fixtures Per Round      | 1 • |           |
| Pools<br>Pool A, Pool B |     |           |
| 🗗 Save 🄄 Cancel         |     |           |

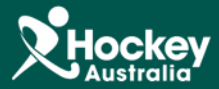

7. You will be taken back to the Listing screen, click on the recently created Fixture Template

## 8. Click Edit

|                   |                        |           |            |                     |                |         |                  | Mat<br>Hock      | t <b>Crawford</b><br>ey Australia |
|-------------------|------------------------|-----------|------------|---------------------|----------------|---------|------------------|------------------|-----------------------------------|
|                   |                        |           |            |                     |                |         |                  | Dash             | board                             |
| MemberDesq        | EventDesq              | ShopDesq  | SportsDesq | Utilities           | Administration | Support |                  | Log              | Off                               |
|                   |                        |           |            |                     |                |         |                  | Time             | Remaining in Session: 19:50       |
| Fix               | kture Ter              | mplates   | Listing    |                     |                |         |                  |                  |                                   |
|                   |                        |           |            |                     |                |         |                  |                  | Actions -                         |
| Show 25 V         | <u>ALL</u> A B C D E F | GHIJKLMNO | PQRSTUVWX  | ( Y Z O 1 2 3 4 5 6 | 5789           |         |                  | Enter Search Ter | m Title 🔻 🔍                       |
| 🔳 Title 🕈         |                        |           |            |                     | Round          | 5       | Fixtures p/Round | Pools            |                                   |
| 2014 Boys an      | d Girls Under 13 Nati  | onals     |            |                     | 11             |         | 6                |                  | Actions -                         |
| Showing 1 to 1 of | 1                      |           |            |                     |                |         |                  |                  | View                              |
|                   |                        |           |            |                     |                |         |                  | 3a)8             | Edit                              |
| Add               | <b>Upload</b>          |           |            |                     |                |         |                  |                  | Delete                            |
|                   |                        |           |            |                     |                |         |                  |                  |                                   |

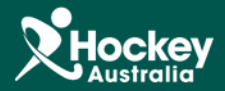

## 9. Navigate to the tab within this screen called Fixtures

| General | Fixtures |         |            | Actions - |
|---------|----------|---------|------------|-----------|
| Pool    | Round    | Fixture | Home Seed  | Away Seed |
|         | 1        | 1       | 1 •        | 7         |
|         | 1        | 2       | 2 •        | 8 •       |
|         | 1        | 3       | 3 •        | 9 •       |
|         | 1        | 4       | 4 •        | 10 •      |
|         | 1        | 5       | 5 •        | 11 •      |
|         | 1        | 6       | 6 <b>v</b> | 12 •      |

**10.** Assign a Home Seed and an Away Seed by using the drop menu.

<u>Please Note:</u> As you go through each Fixture within a Round, you will need to take note of which sides have met to avoid doubling fixtures and teams. It is also worth taking note that you will allocate seed the numbers to teams at a later point.

11. Click Save

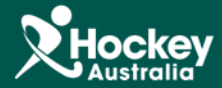

Step 3b) Uploading a Fixture Template from a pre-defined template

**1.** Select the Upload button on the bottom of the Fixture Templates Listing page

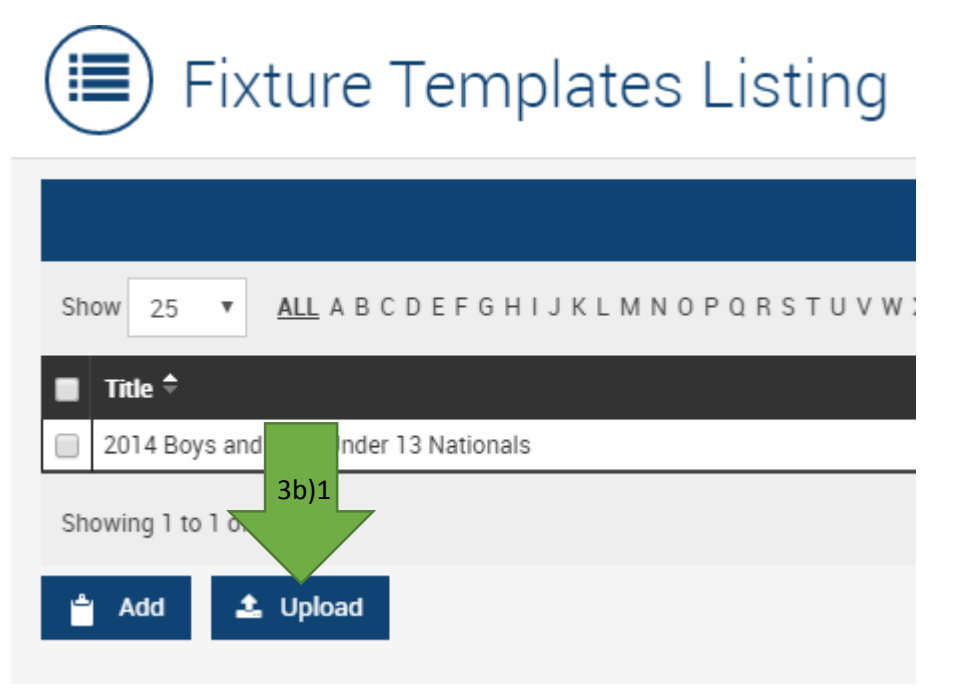

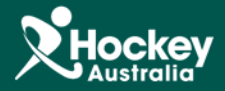

2. Select the Template (XLS) button to download the Template (this template must be used in order to upload successfully). Note that there is also a Sample (XLS) available if you wish to view a sample spreadsheet to ensure the formatting is correct, simply click the Sample (XLS) button in order to download.

|                   | e remplate                      | <b>3.</b> Fill in all of the required fields within the spreadsheet and save onto your Computer.                                  |
|-------------------|---------------------------------|----------------------------------------------------------------------------------------------------|
| Title *           |                                 | <b>4.</b> Select the Choose File button and select the recently saved file from your computer                                     |
| File *            | Choose File No file chosen      | <b>5.</b> Input the Sheet Name from the Spreadsheet that contains your template so that the system knows which sheet to reference |
| -                 | 🛓 Template (XLS) 🕹 Sample (XLS) | 6. Click Upload                                                                                                    |
| 🛓 Upload 🍝 Cancel |                                 | 7. The template will now be uploaded and displayed on the Fixture Templates Listing                                               |